OUVERTURE DES INSCRIPTIONS LE 26 FEVRIER 2024 (Le code d'activation sera opérationnel à partir de cette date)

## PRENEZ QUELQUES MINUTES POUR VOUS INSCRIRE :

Étape 1 : Téléchargez gratuitement l'application **Kiplin** sur votre téléphone. Pour la télécharger sur Android, <u>cliquez ici</u>. Pour la télécharger sur Iphone, <u>cliquez ici</u> Ou flasher le Qr code €

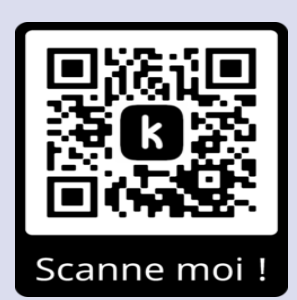

Cette application vous permettra de participer au défi, de voir le classement des équipes et surtout vous permettra d'échanger avec nous et les autres participants.

Étape 2 : Créez votre compte et renseignez le code de participation : CRCDCMARSBLEU

**Étape 3**: Laissez-vous guider et synchronisez l'application Kiplin avec Google Fit (pour Android) ou Santé (pour Iphone)<sup>\*</sup>. Attention, votre département doit être le même que celui de l'équipe que vous allez rejoindre.

**Étape 4** : Cliquez sur « Jeux » en bas de l'écran pour accéder au défi puis créez une équipe ou rejoignez-en une. Les équipes sont composées de 1 à 5 personnes maximum. Vous vous inscrivez dans une seule équipe.

\* Les applications Google Fit ou Santé sont des applications gratuites qui vont compter les pas que vous allez faire au quotidien. Pour télécharger Google Fit (sur Android) <u>cliquer ici</u> ou Santé (si vous avez un iPhone) <u>cliquer ici</u>.

Les données sont collectées à seules fins de suivi de votre inscription par Kiplin. Pour plus d'information, vous pouvez consulter la politique de confidentialité de Kiplin sur l'application.

Tutoriel pour la première connexion à Kiplin : [TUTO] Créer mon compte sur l'application Kiplin - YouTube